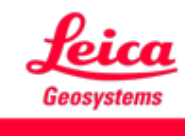

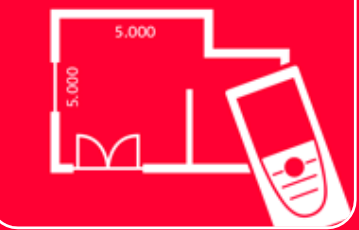

# App DISTOTM Plan Gome connettersi

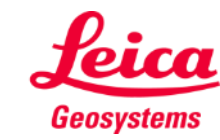

#### **Come connettersi** Panoramica

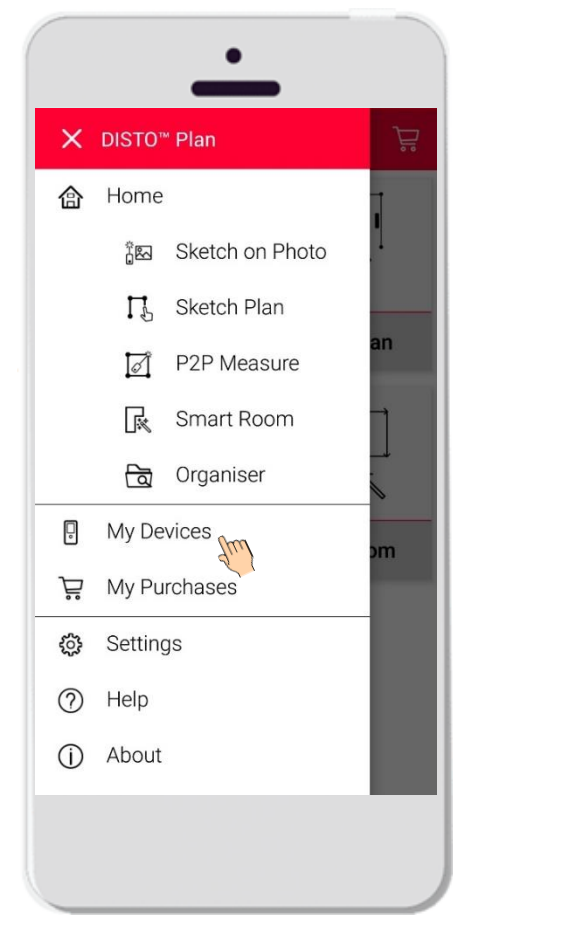

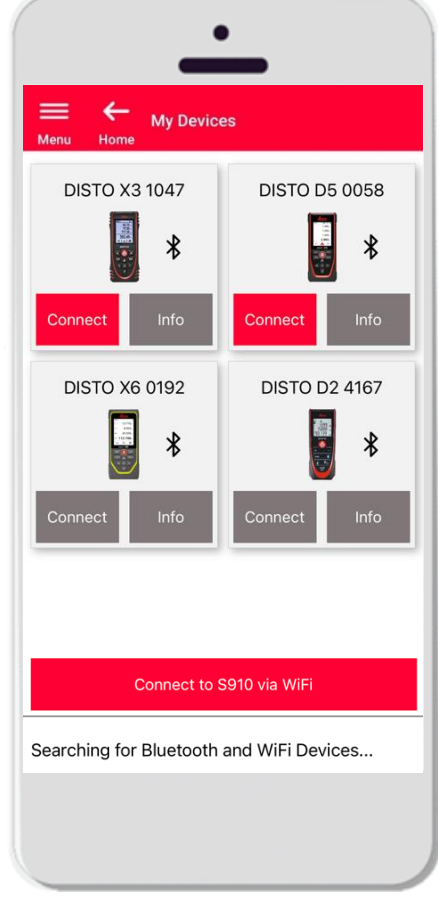

- Nella sezione I miei dispositivi è possibile connettersi ai propri dispositivi DISTO<sup>™</sup> e gestirli
- Scorrere sul lato sinistro dello smartphone o del tablet e toccare "I miei dispositivi"
- Caratteristiche:
  - Visualizzate il DISTO<sup>™</sup> abbinato
  - Connettersi ai DISTO™
  - Ottenete ulteriori informazioni sui DISTO™

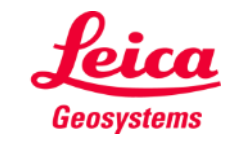

#### Come connettersi Compatibilità

DISTO<sup>™</sup> Plan è compatibile con tutti i dispositivi DISTO<sup>™</sup> che supportano la connettività Bluetooth® Smart o Wi-Fi<sup>™</sup>

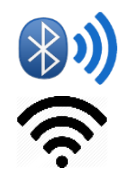

DISTO<sup>™</sup> Plan è compatibile anche con i dispositivi dotati di Bluetooth Smart (X4, D510, D810 ecc.)

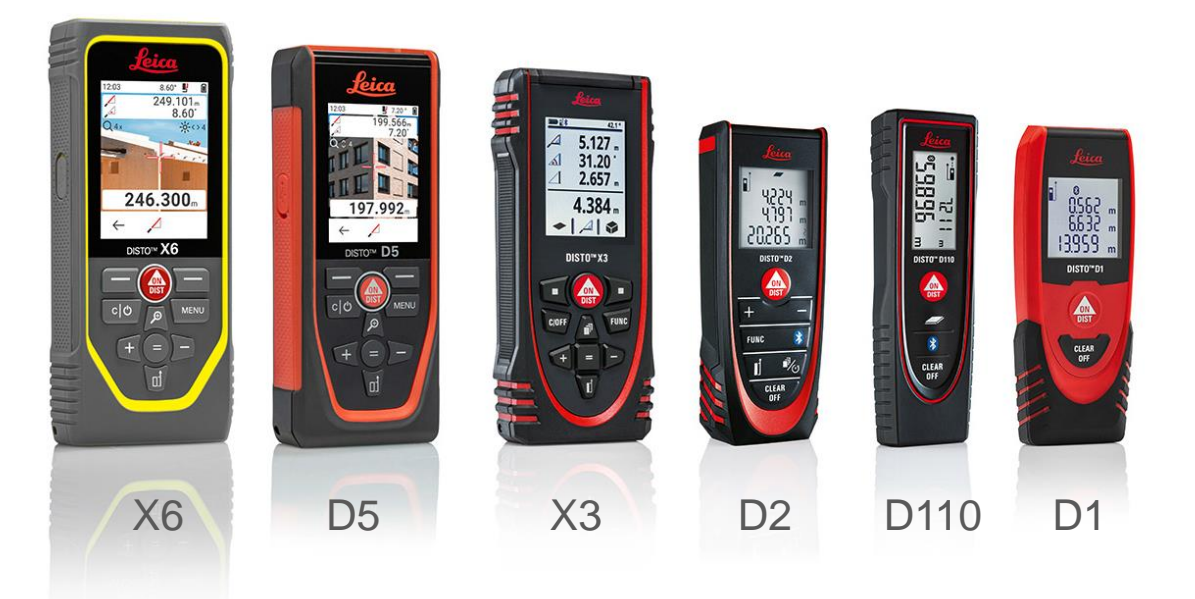

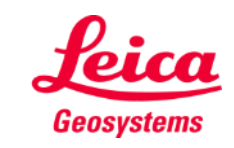

#### Come connettersi Prima connessione del DISTO™ – Bluetooth

- 1. Attivare la connettività Bluetooth sul DISTO™
- 2. Attivare la connettività Bluetooth sul telefono/tablet, nella sezione **Impostazioni**

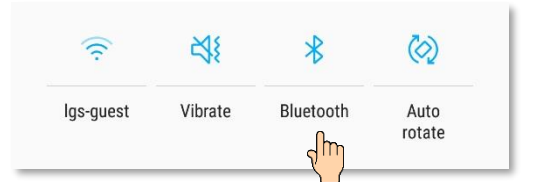

3. Aprire la sezione I miei dispositivi

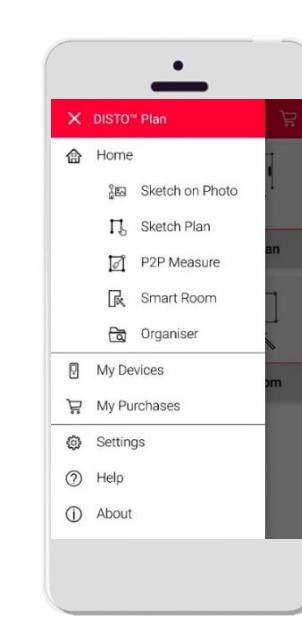

- Verranno visualizzati tutti i DISTO<sup>™</sup> disponibili che si trovano nella portata operativa
- 5. Viene indicato il **numero di serie** e il modello di tutti i dispositivi che si trovano nella portata operativa per la connessione
- 6. Toccare **Aggiungi** per connettere il DISTO™
- Quando il dispositivo si connette vengono visualizzati il simbolo Bluetooth in blu e una miniatura

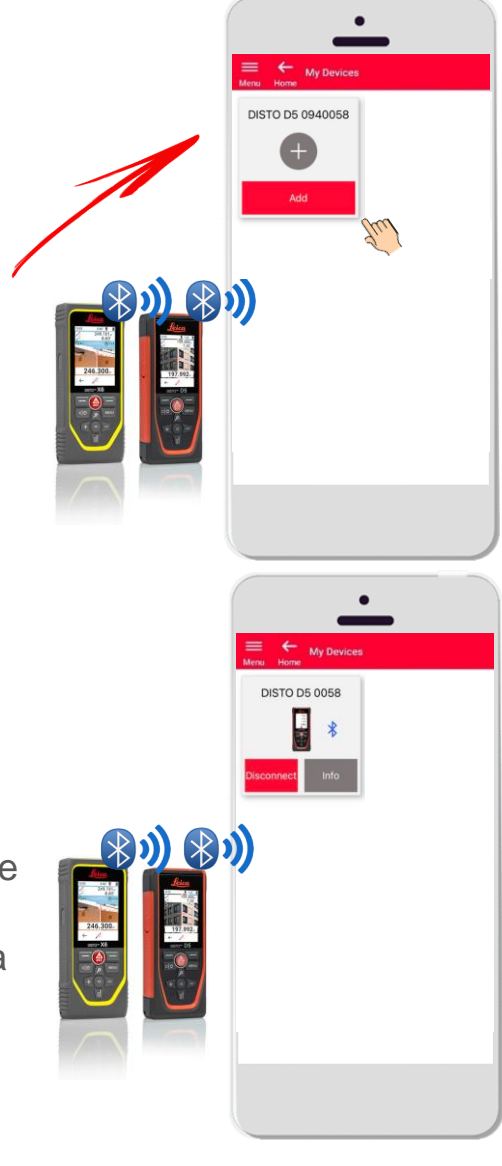

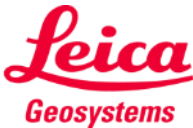

#### Come connettersi Prima connessione con DISTO<sup>™</sup> – Wi-Fi (DISTO<sup>™</sup> S910)

- 1. Attivare la connettività **Wi-Fi** sul DISTO<sup>™</sup> S910
- Attivare le connessioni Wi-Fi sullo smartphone o sul tablet e selezionare il DISTO<sup>™</sup> S910 tra le reti disponibili

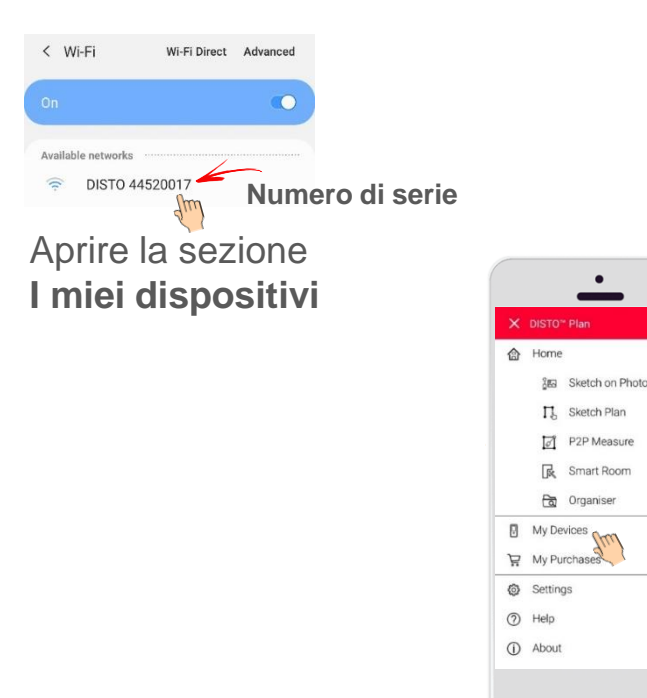

3.

- Verranno visualizzati tutti i DISTO™ disponibili che si trovano nella portata operativa
- Viene indicato il numero di serie del DISTO<sup>™</sup> di tutti i dispositivi che si trovano nella portata operativa
- Toccare Aggiungi per connettere il DISTO™
- Quando il dispositivo si connette vengono visualizzati il simbolo Wi-Fi blu, il modello del DISTO™ e una miniatura

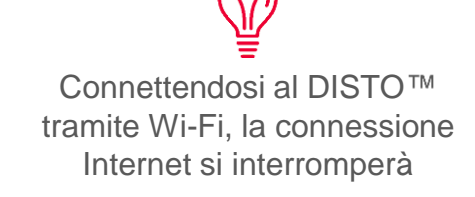

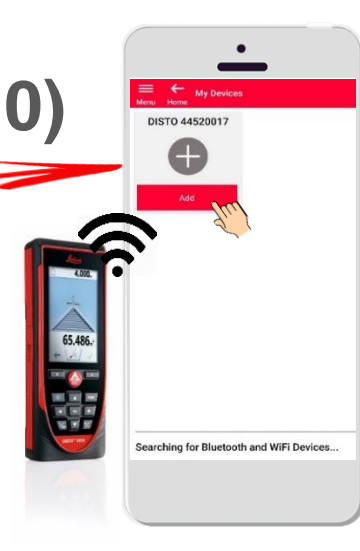

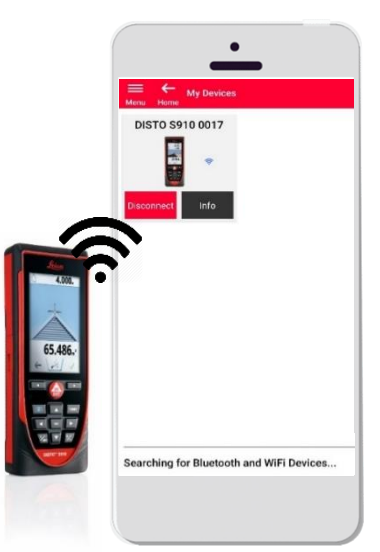

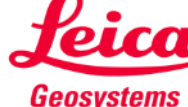

#### Come connettersi Connettersi al DISTO™

- Dopo la prima connessione le informazioni relative al DISTO™ verranno salvate
- Quando il DISTO<sup>™</sup> è disponibile per la connessione, il pulsante di connessione diventa rosso
- Quando il dispositivo è connesso il simbolo Bluetooth o Wi-Fi diventa blu
- Come disconnettersi:
  - Toccare Disconnetti
  - Oppure spegnete il DISTO<sup>™</sup> o chiudete l'app
  - Oppure disattivare la connettività Bluetooth o Wi-Fi sullo smartphone/tablet
- Toccare Informazioni per ulteriori dettagli sul DISTO™

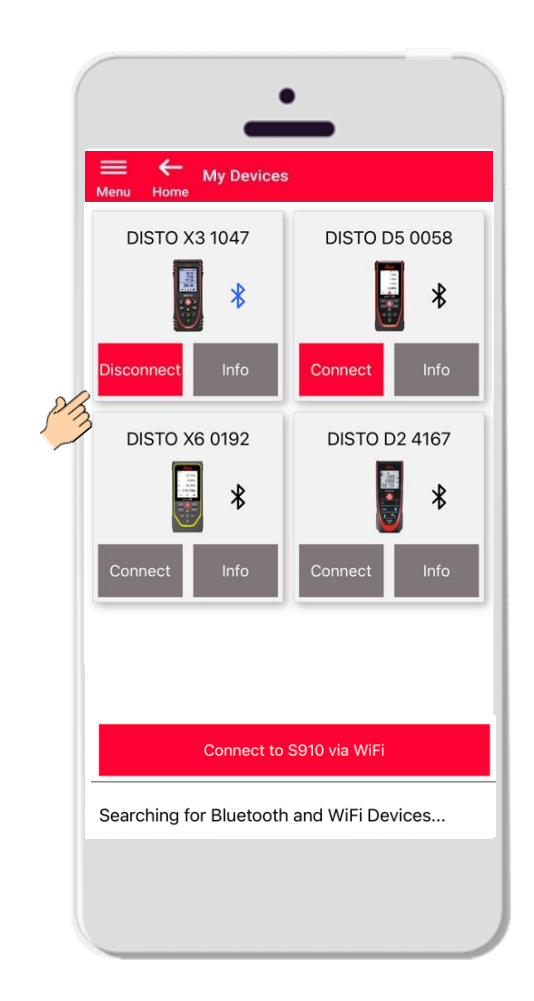

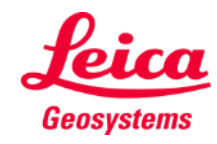

#### Come connettersi Informazioni

Toccare Informazioni per ulteriori dettagli sul DISTO™

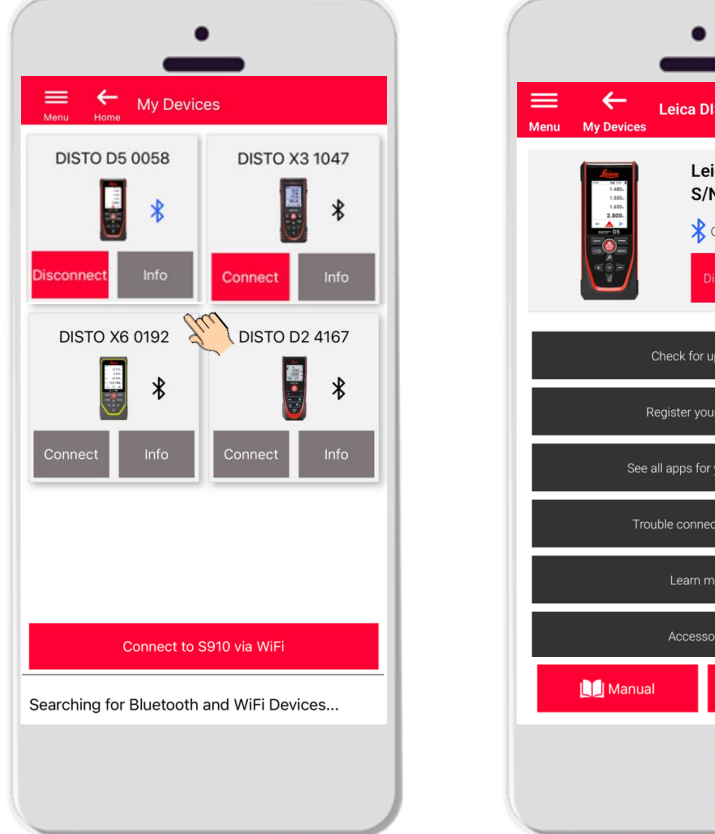

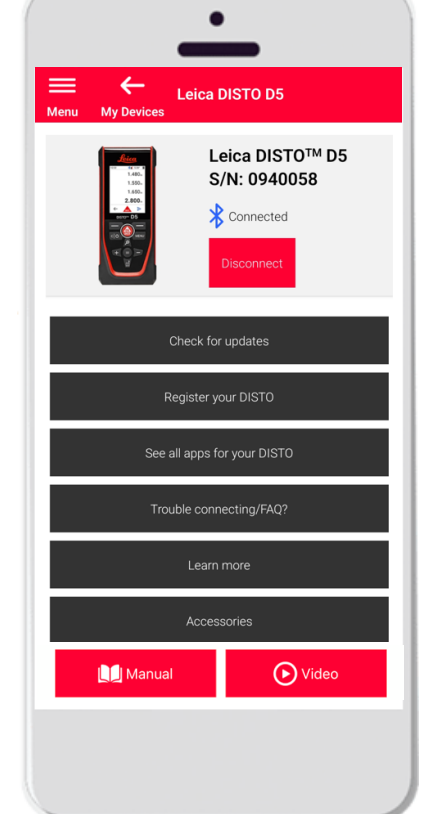

- Verifica della disponibilità di aggiornamenti: controllare gli aggiornamenti del firmware (solo per DISTO<sup>™</sup> X3, X4, D5, X6 e adattatore Leica DST 360/DST 360-X)
- Registrazione del DISTO™: accedere al portale myWorld per registrare il dispositivo
- Visualizzazione di tutte le app per il DISTO™
- Problemi con la connessione/Domande frequenti: per risolvere i problemi comuni
- Ulteriori informazioni: consente di accedere alla pagina web del DISTO™
- Accessori: presenta i numerosi accessori per il DISTO™
- Dimentica il dispositivo: consente di rimuovere il DISTO™ dall'elenco dei dispositivi disponibili per la connessione
- Manuale: contiene istruzioni sul DISTO™
- Video: guardare il video dedicato al DISTO™

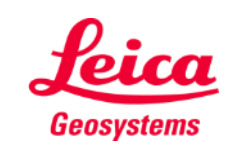

### Come connettersi

### Aggiornamento del firmware per DISTO™ X3, X4, D5, X6

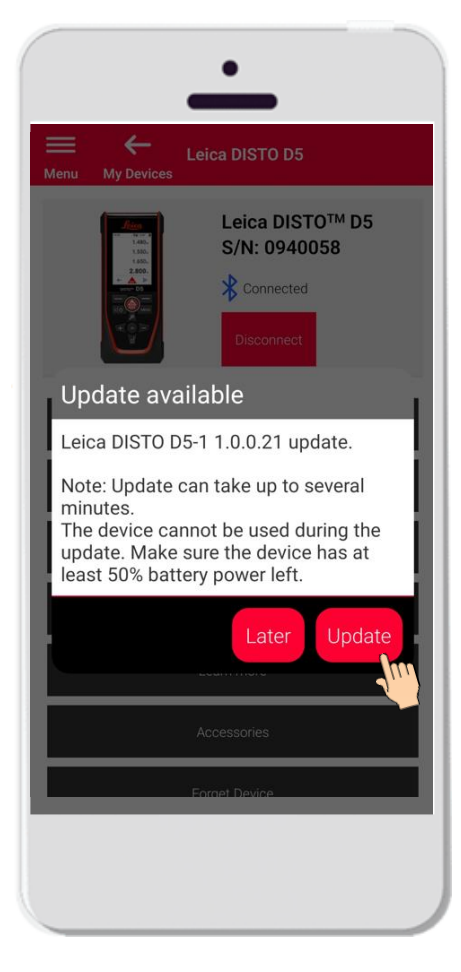

- Connettete il DISTO™ X3, X4, D5 o X6
- Se è disponibile un aggiornamento del firmware per il DISTO™, verrà visualizzato automaticamente sullo schermo
- L'aggiornamento è possibile solo attraverso una connessione Internet e solo se la batteria del DISTO™ è carica almeno al 50%
- Toccare Più tardi per aggiornare il firmware al successivo avvio dell'app
- Selezionare **Aggiorna** per iniziare subito

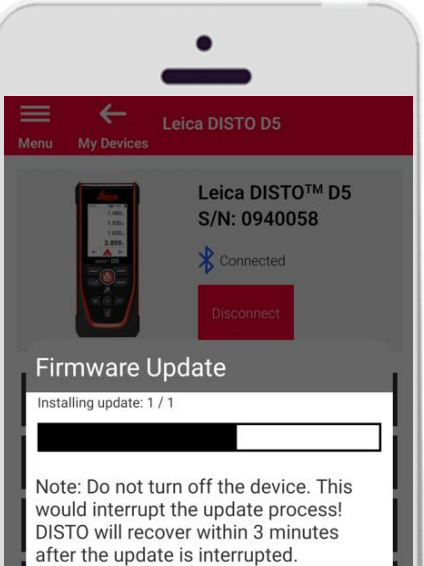

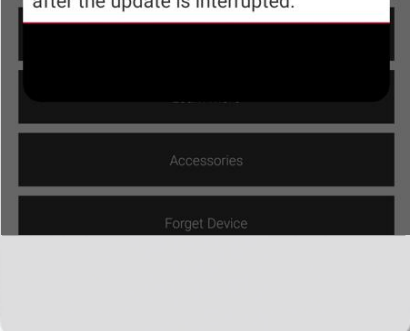

- II firmware del DISTO™ verrà aggiornato automaticamente
- La procedura può durare diversi minuti.
- Durante la procedura il DISTO<sup>™</sup> non sarà disponibile; sarà utilizzabile entro 3 minuti dal completamento dell'aggiornamento
- Non spegnete il DISTO<sup>™</sup> durante l'aggiornamento
- Al termine verrà visualizzato il messaggio Aggiornamento riuscito

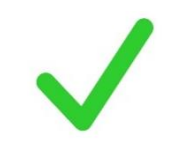

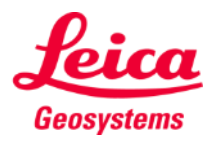

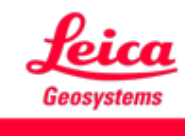

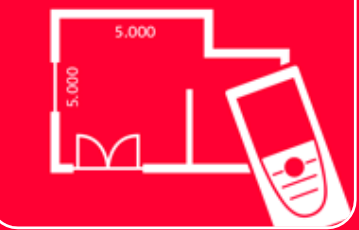

# App DISTOTM Plan Gome connettersi

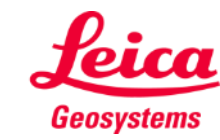